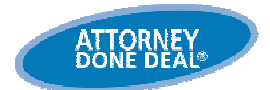

## Set up Your Security and Computer before You Use Our Programs

Before you can use AttorneyDoneDeal programs, you may have to prepare your computer system. AttorneyDoneDeal programs require security and other adjustments to your computer settings, so our programs can run on your computer.

Note: When you first try to access the AttorneyDoneDeal website-if your computer requires changes-the Online Utility window displays automatically. Use the Online Utility window to do the install automatically (Option 1), or if it does not work, do it yourself manually (Option 2).

## Run Option 1: Automatically install/update

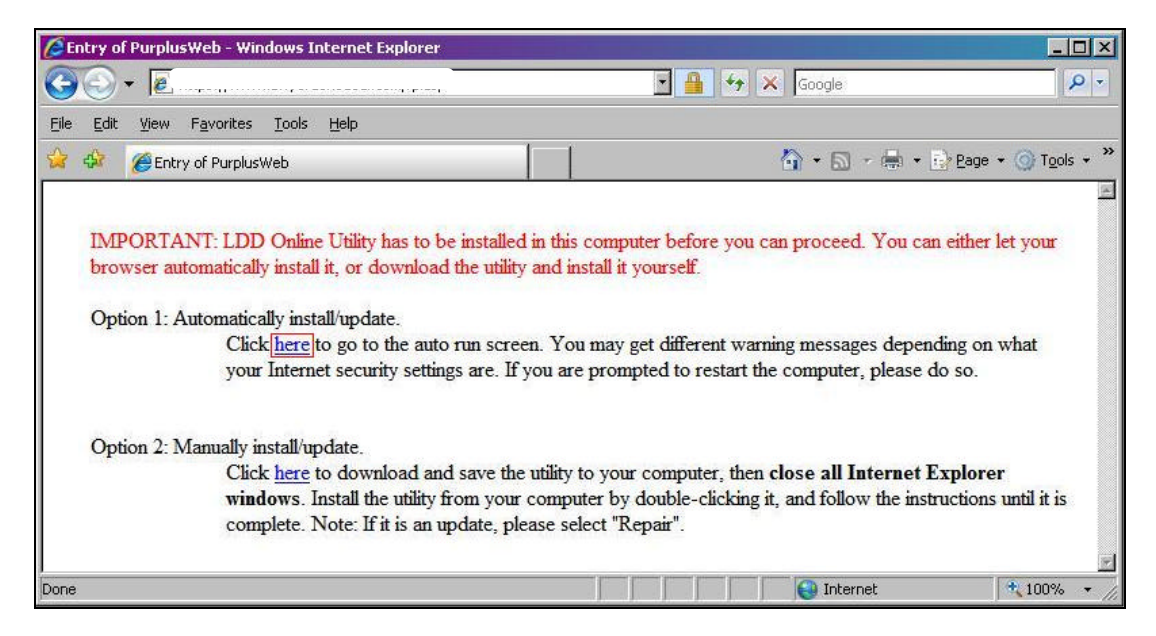

- 1. To run Option 1, on the Online Utility window in the Option 1: Automatically install/update section to run the automatic install security program, click <u>here</u>. The Utility will run and install the required components.
  - **Tip**: As the Automatic install/update runs, you may get messages regarding your Internet security. If you are prompted, ensure you restart your computer! After you run Option 1, to use our program, **exit and then reopen** your Internet Explorer (IE), and then go back to our website.
    - Note: If Option 1 does not work, or if you find issues displaying or merging documents, go to Run Option 2: Manually install/update. Also, see the Troubleshooting Security and Computer Settings document, or call the Customer Support Hotline at: 800 525-6588.

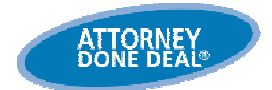

## Run Option 2: Manually install/update

Note: Use Option 2 to facilitate the required system updates. You may get system messages or prompts, such as Registry Editor and Security Warnings, during the install, ensure confirm that want you allow or run them.

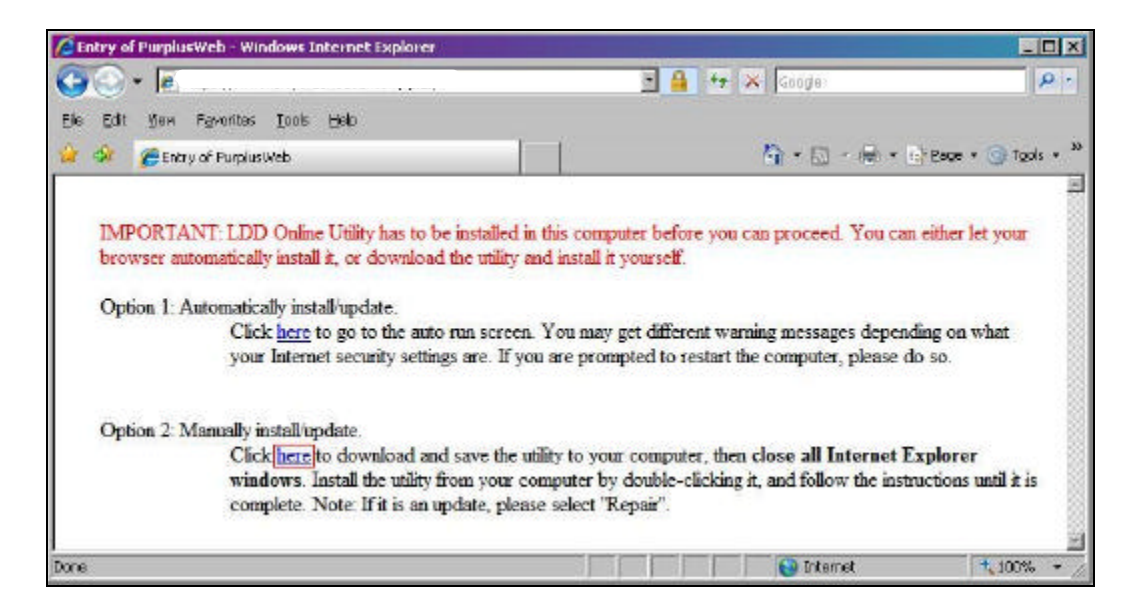

 To run Option 2, on the Online Utility window in the Option 2: Manually install/update section, to download and run the manual install, click <u>here</u>. The following File Download – Security Warning dialog appears:

| yo you | mane to fu                 | in or save cills fi  |                      |                     |
|--------|----------------------------|----------------------|----------------------|---------------------|
|        | Name: LDDOnlineUtility.exe |                      |                      |                     |
|        | Туре:                      | Application, 1.73N   | 4B                   |                     |
|        | From:                      | www.lawyerdone       | deal.com             |                     |
|        |                            |                      | <i></i>              | -                   |
|        |                            | <u>B</u> un          | <u>S</u> ave         | Cancel              |
|        |                            |                      |                      |                     |
|        |                            |                      |                      |                     |
|        | While files f              | rom the Internet car | n be useful, this fi | le type can         |
|        | potentially h              | arm your computer.   | If you do not tru:   | st the source, do n |
| -      | run or save                | this software. What  | tis the risk?        |                     |

2. On the File Download – Security Warning dialog box, click

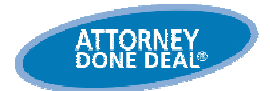

**Tip**: Save the Online Utility in a place where you will find it easily, such as your desktop, and then close the dialog box after it is saved if it does not close automatically.

**Note**: Ensure you close Internet Explorer (IE).

1. Go to where you saved the Online Utility, and then double-click . The following InstallSheild Wizard appears:

| ×                                                                          |
|----------------------------------------------------------------------------|
|                                                                            |
| tup Maintenance program. This program lets you modify<br>te options below. |
|                                                                            |
| mponents to add or select currently installed                              |
| mponents installed by the previous setup.                                  |
| mponents.                                                                  |
| < Beck Next > Cancel                                                       |
|                                                                            |

- 3. On the InstallSheild Wizard, click **Repair** and then click Next>. The Utility will run and install the required components.
  - **Tip**: As the Manually install/update runs, you may get messages regarding your Internet security. If you are prompted, ensure you restart your computer! After you run Option 2, to use our program, **exit and then reopen** your Internet Explorer (IE), and then go back to our website.
    - Note: If you have any problems or if Option 2 does not work, call the Customer Support Hotline at: 800 525-6558.